### Операционная система Windows

OC Windows является <u>графической</u> OC (т.е. элементы интерфейса (меню, кнопки, значки, списки и т. п.), представленные пользователю на дисплее, исполнены в виде графических изображений), для компьютеров платформы IBM PC.

Альтернативой графическому интерфейсу является интерфейс в виде Командной строки C:\Users\0-34>, который реализован в ОС MS DOS.

### РАБОЧИЙ СТОЛ

Стартовый экран Windows - системный объект, называемый рабочим столом - это графическая среда, на которой отображается объекты и элементы управления Windows.

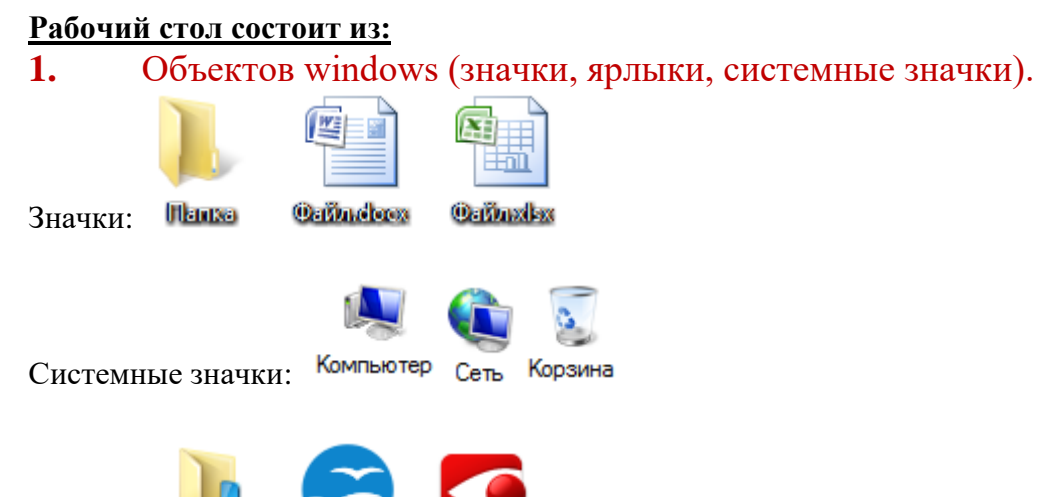

Ярлыки: Заручки Френойное hindReader

**Значок** (папки, файла) является графическим представлением объекта. То, что мы делаем со значком (копирование, удаление и т.д.), мы делаем и с объектом.

Корзина – специальный объект выполняющий функции контейнера и предназначен для временного хранения удаленных файлов.

**Ярлык** - же является указателем на объект. Удаление ярлыка приводит к удалению указателя, но не объекта.

Ярлык от значка можно отличить по наличию в левом нижнем углу 🚺.

### 2. Панель задач (пуск, быстрый запуск, трей).

Панель задач — это элемент интерфейса, отображающийся на краю рабочего стола, и

использующийся для быстрого запуска программ или слежения за состоянием различных процессов. Настраивать состав и внешний вид панели можно через контекстное меню (щелкнув по правой

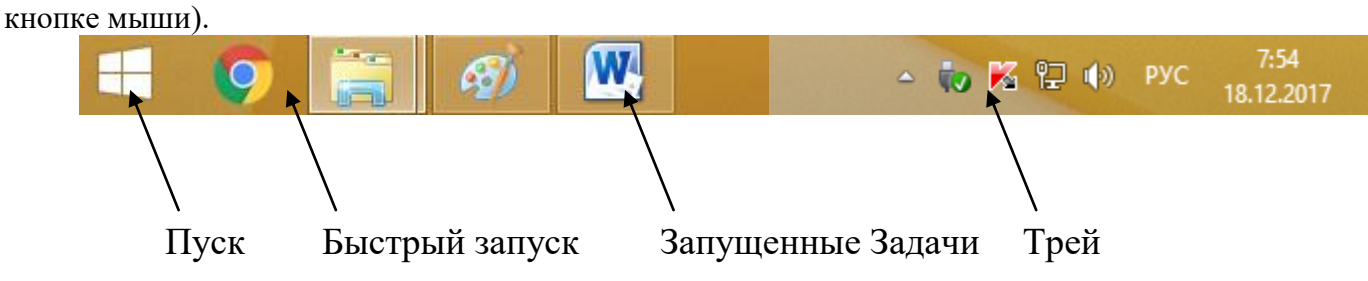

Меню пуск – один из основных элементов управления Windows. Оно отличается тем, что независимо от того, насколько перегружен Рабочий стол окнами запущенных процессов, доступ к Главному меню удобен всегда – оно открывается щелчком на кнопке Пуск.

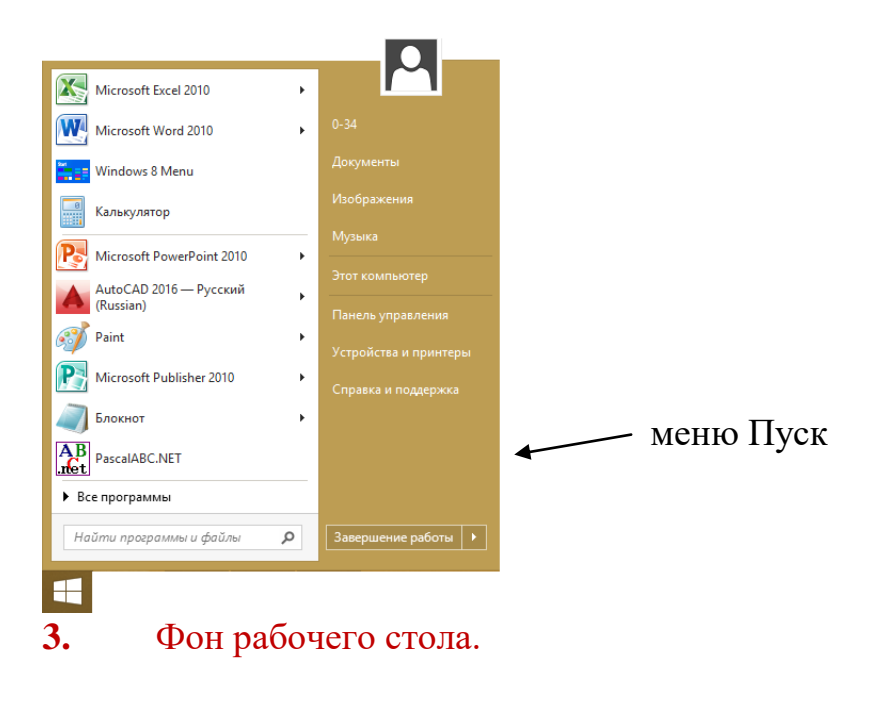

## виды окон

- Окна приложений
- Окна папок и файлов

Структура окна папок и файлов:

• Диалоговые окна

| Системный |                                                                                                    |                                                                                                    | состоянием окна                          |
|-----------|----------------------------------------------------------------------------------------------------|----------------------------------------------------------------------------------------------------|------------------------------------------|
| значок    | райд Компьютер                                                                                                    | Этот компьютер                                                                                                    | — строка Заголовка<br>— вкланки Пенти    |
|           | Сонто Контрысср<br>Свойства М /<br>Свойства /<br>Свойства / | оступ к мультимедиа *<br>одключить сетевой диск *<br>обавить сетевое расположение<br>Сеть<br>Сеть                                                                                                    | — Лента                                  |
|           | ( ) → ↑ ( ) → 3                                                                                                    | от компьютер 🔷 🗸 С Поиски Эт О                                                                                                    | —— строка Адреса                         |
|           | <ul> <li>Избранное</li> <li>Загрузки</li> <li>Недавние места</li> <li>Рабочий стол</li> <li>Асмашняя группа</li> </ul>                                                                                                    | <ul> <li>Ммя</li> <li>Тип</li> <li>Общий размер</li> <li>Се</li> <li>Р Папки (6)</li> <li>Устройства и диски (7)</li> <li>Докальный диск (С:)</li> <li>Локальный диск</li> <li>172 ГБ</li> <li>Покальный диск</li> <li>292 ГБ</li> <li>Дисковод BD-ROM (Е:)</li> <li>СD-дисковод</li> </ul>                                                                                                    | ——рабочая область                        |
|           | <ul> <li>Этот компьютер</li> <li>Admin (prepod136)</li> <li>Видео</li> <li>Документы</li> </ul>                                                                                                    | DVD RW дисковод (F:)         CD-дисковод           Съемный диск (G:)         Съемный диск         14,9 ГБ           Дисковод BD-ROM (H:)         CD-дисковод         4           Дисковод BD-ROM (I:)         CD-дисковод         5           Остави на расположница (2)         С         С                                                                                                    |                                          |
|           | 🦝 Загрузки<br>📔 Изображения<br>🛄 Музыка<br>Элементов: 15                                                                                                    | <ul> <li>Сетевые расположения (2)</li> <li></li> <li></li></ul> | ——полоса прокрутки<br>——строка состояния |

Кнопки управления

Кнопки управления состоянием окна – С Х. Их три: свернуть, развернуть, закрыть.

Строка заголовка - в ней написано название папки. За эту строку выполняется перетаскивание папки.

Вкладки - позволяют проводить операции с содержимым окна или с окном в целом.

Лента - содержит командные кнопки для выполнения наиболее часто выполнимых операций.

Адресная строка - в ней указан путь к текущей папке.

**Рабочая область** - в ней отображается значки объектов, хранящиеся в папки, причём способом отображения можно управлять (таблица, список, крупные значки и т.д.).

Полосы прокрутки - если количество объектов слишком велико, по правому и по нижнему краям рабочей области могут отображаться полосы прокрутки.

Строка состояния - здесь выводится дополнительная информация (например количество элементов и т.д.).

#### Структура диалогового окна:

#### Диалоговые окна включают в себя разнообразные элементы управления:

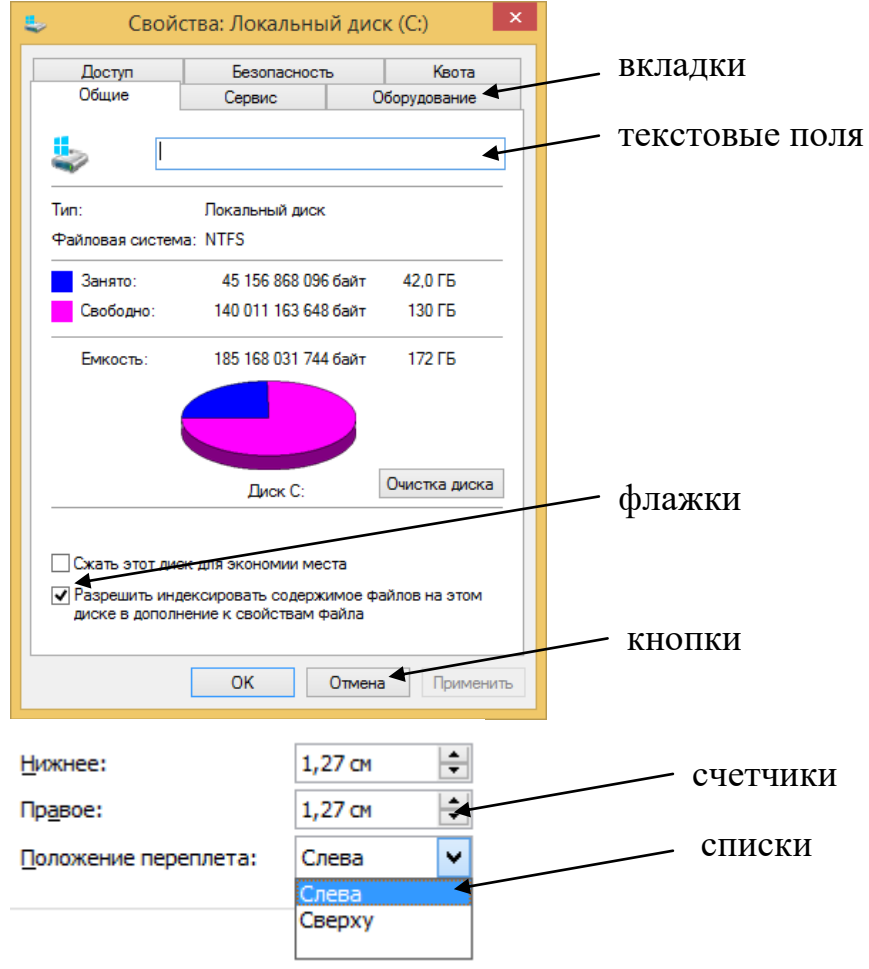

# Система окон МОЙ КОМПЬЮТЕР

Простейшие приемы работы с файловой структурой предоставляет иерархическая система окон папок, берущая начало с папки Мой компьютер. Диски, представленные в окне этой папки, можно открыть, а потом разыскать на них любые нужные папки и файлы.

## Программа ПРОВОДНИК

**Проводник** – служебная программа, относящаяся к категории диспетчеров файлов. Она предназначена для навигации по файловой структуре компьютера.

Значок проводника в панели задач

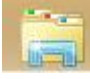

## БУФЕР ОБМЕНА

Система Windows создаёт и обслуживает на компьютере невидимую для пользователя область памяти, называемую **буфером обмена**.

CTRL+С – копировать в буфер обмена

CTRL+X – вырезать в буфер

CTRL+V – вставить из буфера

# контекстное меню

Контекстное меню — элемент графического интерфейса операционной системы, представляющий собой список команд, вызываемый пользователем для выбора необходимого действия над выбранным объектом. Команды контекстного меню относятся к тому объекту, над которым это меню было вызвано.

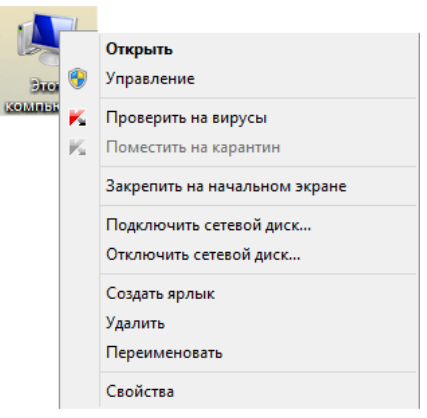